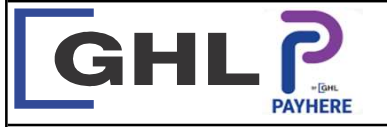

## **Payment Transaction Procedures**

Quick Reference Guide Model: MPOS

## SETTLEMENT

| 1346 H O Y O O O O O O O O O O O O O O O O O                                                                                                    | 1351 2 000     ● Que 51%       2 Sales     III 2       Sales     III 2       Void     Search       Refund     III 2       Poll     III 2       Admin     Payment       Contact Us     III 2                                                                                                    | 1354 B 0 .       Image: Bits of the second second sec          | 1417 E & Admin                            | Account Info<br>Transaction History<br>Settlement  Settlement  Batch No: 18  Total Sale: RM 1.00  Total Refund: RM 0.00  Total Redemption Void: RM 0.00  Total Redemption Void: RM 0.00  Total Redemption Refund: RM 0.00  Total Redemption Refund: RM 0.00  Total Redemption Void: RM 0.00  Total Redemption Void: RM 0.00  Total Redemption Refund: RM 0.00  Total Redemption Seture  Yes Cancel | 1417       Image: Control of the section of the section |
|----------------------------------------------------------------------------------------------------|----------------------------------------------------------------------------------------------------|----------------------------------------------------------------------------------------------------|-------------------------------------------|----------------------------------------------------------------------------------------------------|----------------------------------------------------------------------------------------------------|
| 1. Tap on Payhere icon                                                                                                    | 2. Select Admin                                                                                                    | 3. Select Settlement                                                                                                    | 4. Key in Admin password<br>and tap 'Yes' | 5. Tap 'Yes'                                                                                                    | 6. Tap 'Print'                                                                                                    |
| 1410 2003     14172320       Report     14172520       1370472320     14172526       Settlement 10 (     66000101<br>56000010       Terminal 10 (     66000101<br>56000001       Terminal 10 (     660000101<br>56000001       Terminal 10 (     660000101<br>56000001       Terminal 10 (     66000001       Terminal 10 (     6000001       Terminal 10 (     10000000000       Terminal 10 (     0000000000000000       Settlement Report 000000000000000000000000000000000000 | 1010 2 (4) (2)       1011 2 (4) (2)         Peport       1011 2 (4)         Settlement [2];       1011 2 (4)         Settlement Report       00         Settlement Settlement Report       00         Settlement Settlement Settlement Settlement Successful       00         Settlement Successful       00         Settlement Successful       00         Settlement Successful       00         Settlement Report to merchant himself/herself | Image: Second second second |                                           |                                                                                                    |                                                                                                    |